**educamosCLM** 

CÓMO COMPARTIR UN DOCUMENTO EN **OFFICE365** 

### Compartir

Hacemos clic en el botón de compartir que se encuentra en la parte derecha de la barra de herramientas y pinchamos en compartir en el menú desplegable.

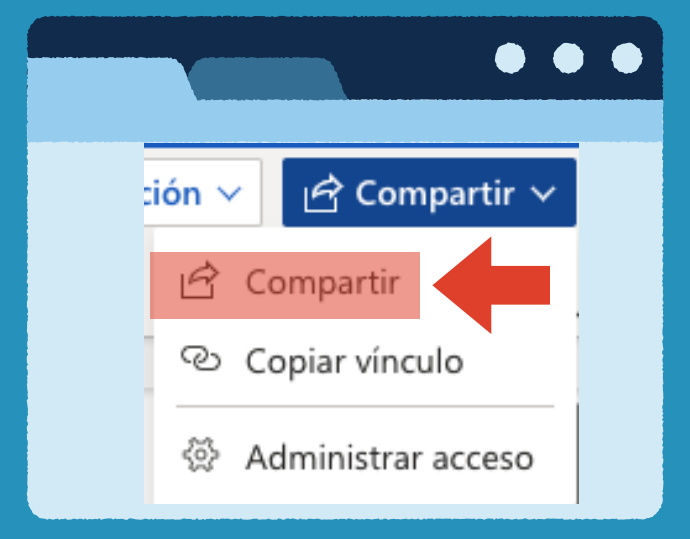

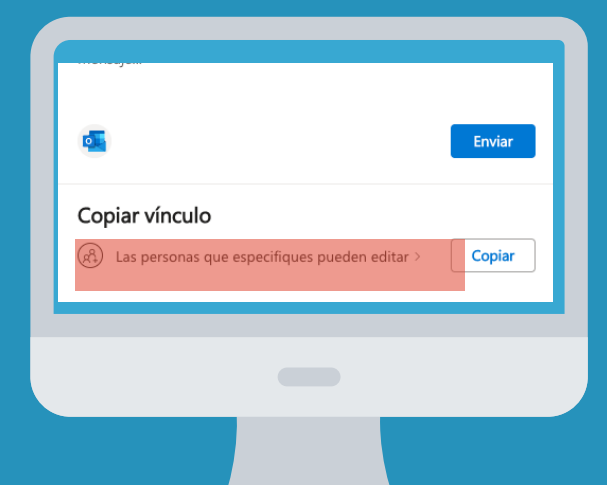

# **Copiar vínculo**

En la parte inferior de la ventana emergente, pinchamos sobre "Las personas que especifiques pueden editar."

# **Compartir vínculo**

De las 3 primeras opciones elijo "Personas de la Consejería de Educación de Castilla-La Mancha."

| Configuración de uso compartido<br>Presentación3.pptx                                                                                | 0 × |
|----------------------------------------------------------------------------------------------------|-----|
| Compartir el vínculo con                                                                                                    |     |
| () Cualquier persona ()                                                                                                    |     |
| Personas en Consejería dlla La-Mancha<br>Compartir con personas de Consejería dlla La-Mancha,<br>cuenta de la organización necesaria | ۲   |
| R Personas que tienen acceso ①                                                                                                    | 0   |

| Puede editar           | $\sim$           |
|------------------------|------------------|
| ∋ Bloquear la descarga | Desactivado      |
|                        | Aplicar Cancelar |
|                        |                  |

### Permisos de edición

Comparte con personas específicas que elijas dentro o fuera de Consejería d..lla La-Mancha, usando su nombre, grupo o correo electrónico.

Para: nombre, grupo o correo electrónico

### Más opciones

Puede editar

Puede editar alquier cambio

Puede ver No puede realizar cambios

Ahora hacemos clic en "puede editar"" dentro de la parte de "más opciones." Para que no nos puedan modificar el documento, tenemos que elegir "puede ver."

# Aplicar y copiar

Hacemos clic en aplicar y nos aparecerá una ventana emergente en la que podremos copiar nuestro enlace para mandarlo a quien queramos o pegarlo en una tarea.

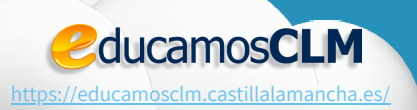

| Más opciones                                                                                                    |  |
|----------------------------------------------------------------------------------------------------|--|
| Puede ver                                                                                                    |  |
| <ul> <li>Bloquear la descarga</li> <li>Desactivado</li> </ul>                                                           |  |
| Aplicar Cancelar                                                                                                    |  |
|                                                                                                    |  |
| <ul> <li>Se ha copiado el vínculo a<br/>"Presentación3.pptx"</li> </ul>                                                 |  |
| InjAVYtqeVUwBMa7I6cql32YaZY1o9Nvx5Q?e=IWoQyq Copiar                                                                     |  |
| Los usuarios de Consejería de Educación, Cultura y<br>Deportes Castilla La-Mancha que tengan el vinculo<br>pueden ver > |  |

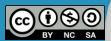